# **Registrace sportovního oddílu** pro oddíly, které již mají registraci 2018

• Zadáte adresu <u>https://sokol.ols.cz</u>

Zadejte Přihlašovací adresu a Heslo svého oddílu:

| <ul> <li>Přihlašte se, prosím.</li> </ul> |             |
|-------------------------------------------|-------------|
| Registrace sportovních odo                | dílů OS ČOS |
| Přihlašovací adresa                       |             |
| box_dobris@sokol.eu                       |             |
| Heslo                                     |             |
| ••••••                                    |             |
| Zapamatovat 🗆                             |             |
| Přihlásit                                 |             |

Pokud chcete uložit přístupová data - zaškrtněte políčko **Zapamatovat.** Klikněte na tlačítko **Přihlásit.** 

Objeví se okno Předchozí ročníky:

| T.J. Sokol Dobříš - Box | Nová registrace                          | Odhlásit |
|-------------------------|------------------------------------------|----------|
|                         | Předchozí ročníky                        |          |
|                         | Zde si můžete registraci vytisknout.     |          |
|                         | 2018                                     |          |
|                         | Použít jako šablonu pro novou registraci |          |
|                         |                                          |          |

Tlačítko **"Použít jako šablonu pro novou registraci"** umístěné pod rokem 2018 vyvolá vyplněný formulář z minulého období. Jednoduše přepište potřebné údaje pro letošní rok a formulář odešlete na ČOS.

#### Vyplníte formulář.

Správně vyplněný formulář pro rok 2019 můžete ihned odeslat na odbor sportu "**Hotovo, odeslat na OS"**.

V tento okamžik jste úspěšně nový oddíl zaregistrovali a je v DB OS ČOS.

Máte-li nedokončený formulář, můžete si jej "**Uložit do rozpracovaných**". Nezapomeňte se "**Odhlásit**".

Kdykoli později se můžete znovu přihlásit a registraci svého oddílu 2019 dokončit a "**Hotovo, odeslat na OS**".

Tuto registraci můžete editovat opět pod tlačítkem "Použít jako šablonu pro novou registraci" pod rokem 2019.

#### Program Vás vrátí na okno "Předchozí ročníky"

| T.J. Sokol Dobříš - Box | Nová registrace                          | Odhlásit |
|-------------------------|------------------------------------------|----------|
|                         | Předchozí ročníky                        |          |
|                         | Zde si můžete registraci vytisknout.     |          |
|                         | 2018                                     |          |
|                         | Použít jako šablonu pro novou registraci |          |
|                         |                                          |          |
|                         | 2019                                     |          |
|                         | Použít jako šablonu pro novou registraci |          |

Kliknutím na rok **2019** se zobrazí Vámi zadaný registrační formulář připravený k tisku. Pravým tlačítkem myši nebo volbou Tisk na horní liště prohlížeče si zvolíte funkci Tisk.

Po vytištění se vrátíte zpětnou šipkou na okno "Předchozí ročníky".

a Pak se musíte **Odhlásit.** 

## Nová registrace sportovního oddílu pro oddíly, které ještě nemají elektronickou registraci

Novou registraci sportovního oddílu zadáte ve dvou krocích:

- Nejprve se přihlásíte v úrovni vaší jednoty pro vygenerování hesla oddílu
- Potom zadáte registraci oddílu

## **Postup:**

Zadáte adresu https://sokol.ols.cz

Jednota vygeneruje oddílu novou přihlašovací adresu a heslo.

Zadejte přihlašovací **Přihlašovací adresu** a **Heslo** vaší jednoty.

| Registra | ice sportovních oddílů ( | DS ČOS |  |  |
|----------|--------------------------|--------|--|--|
|          | Přihlašovací adresa      |        |  |  |
|          | dobris@sokol.eu          |        |  |  |
|          | Heslo                    |        |  |  |
|          |                          |        |  |  |
|          | Zapamatovat 🗌            |        |  |  |
|          | Přihlásit                |        |  |  |

Klikněte na **Přihlásit.** Vyberte sport z rozbalovacího menu.

| Admin                                                                                                    | Domů | Jednota | - registrace                                                                                                    | Oddíly                                                  |     | Odhlásit |
|----------------------------------------------------------------------------------------------------|------|---------|----------------------------------------------------------------------------------------------------|---------------------------------------------------------|-----|----------|
| Založit nový oddíl<br>Uživatelský účet, přes nějž se může oddíl registrovat.<br>Jen po odhlášení a novém přihlášení s přihlašovacím jménem a heslem pro oddíl,<br>nezkoušejte, prosím, zadávat registraci z tohoto účtu. |      |         |                                                                                                    |                                                         |     |          |
|                                                                                                    |      | Sport:  | Box S12<br>Aerobik S1<br>Aikido S2<br>Americký fot<br>Armsport S4<br>Atletika S5<br>Atletika děti<br>Badminton S<br>Baseball S7<br>Basketbal S7<br>Biliard S9<br>Biliard karan<br>Biliard pool S<br>Bojové techr | bal S3<br>S82<br>:6<br>3<br>1bol S83<br>S84<br>viky S10 | •   | Založit  |
|                                                                                                    |      |         | Bowing S11<br>Box S12<br>Break dance<br>Capoiera S1<br>Cyklistika S1<br>Cyklotrial S1<br>Estetická sku                                                                                                    | S13<br>4<br>5<br>6<br>upinová gymnastika S1             | 7 🗸 |          |

| Admin                                                           | Domů      | Jednota - registrace                                                  | Oddíly                                                                                            | Odhlásit                                      |  |  |
|-----------------------------------------------------------------|-----------|-----------------------------------------------------------------------|---------------------------------------------------------------------------------------------------|-----------------------------------------------|--|--|
| Založit nový oddíl                                              |           |                                                                       |                                                                                                   |                                               |  |  |
|                                                                 | J         | Uživatelský účet<br>len po odhlášení a novém přih<br>nezkoušejte, pro | , přes nějž se může oddíl regi<br>Ilášení s přihlašovacím jméne<br>sím, zadávat registraci z toho | strovat.<br>m a heslem pro oddíl,<br>to účtu. |  |  |
|                                                                 |           | Sport: Vyberte ze s                                                   | eznamu                                                                                            | <ul> <li>Založit</li> </ul>                   |  |  |
| Heslo se zobrazuje dočasně a po aktualizaci stránky opět zmizí! |           |                                                                       |                                                                                                   |                                               |  |  |
| Dop                                                             | oručujeme | okopírovat a uložit si (na                                            | př. do Wordu) přihlašovac                                                                         | í jméno a heslo pro další použití.            |  |  |
|                                                                 |           | Přihlašovací                                                          | jméno: box2_dobris@sok<br>Heslo: D_14sk2b                                                         | ol.eu                                         |  |  |

Klikněte na Založit. Program vygeneruje Přihlašovací adresu a Heslo.

Okopírujte si Přihlašovací jméno a Heslo, nejlépe do dokumentu word. Tuto informaci si ve svém počítači uložte.

Důležité: v této chvíli se musíte Odhlásit.

Znovu uvidíte úvodní okno "Registrace sportovních oddílů."

### POZOR: Nyní budeme pracovat jen v konkrétním oddíle.

Zadejte vygenerovanou Přihlašovací adresu a Heslo oddílu:

Přihlašovací jméno: box2\_dobris@sokol.eu Heslo: D\_14sk2b

Zde uvedený příklad je druhý oddíl boxu s předponou **box2**....

| Klikněte na <b>Přihlásit.</b>        |  |
|--------------------------------------|--|
| Přihlašte se, prosím.                |  |
| Registrace sportovních oddílů OS ČOS |  |
| řihlašovací adresa                   |  |
|                                      |  |
| lesio                                |  |
|                                      |  |
| apamatovat 🗆                         |  |
| Přihlásit                            |  |

Zobrazí se okno s nabídkou nové registrace. Předchozí ročníky nemají záznam v EFo.

Odhlásit

T.J. Sokol Dobříš - Box Nová registrace

Předchozí ročníky

Záložka **"Nová registrace"** slouží k zadání nového oddílu. Vyplňte všechny údaje v prázdném formuláři.

Správně vyplněný formulář pro rok 2019 můžete ihned odeslat na odbor sportu: "**Hotovo, odeslat na OS"**.

V tento okamžik jste úspěšně nový oddíl zaregistrovali a je v databázi OS ČOS.

Kliknutím na rok **2019** se zobrazí Vámi zadaný registrační formulář připravený k tisku. Pravým tlačítkem myši nebo volbou Tisk na horní liště prohlížeče si zvolíte funkci Tisk. Nezapomeňte se "**Odhlásit**".

Máte-li nedokončený formulář, můžete si jej "**Uložit do rozpracovaných**". Nezapomeňte se pak "**Odhlásit**".

Kdykoli později se můžete znovu přihlásit a registraci svého oddílu 2019 dokončit a "**Hotovo, odeslat na OS**".

Zadaný oddíl bude zobrazen pod odkazem na rok 2019.

## Další registrace sportovního oddílu stejného sportu

Potřebujete zadat další (druhý nebo několikátý) oddíl pro sport, který již provozujete a který jste již zaregistrovali.

- Nejprve se přihlásíte v úrovni vaší jednoty pro vygenerování hesla oddílu
- Potom zadáte registraci oddílu

# Postup je stejný jako při zadání nového oddílu, viz. předchozí kapitola.

Zadáte adresu https://sokol.ols.cz

Zadejte vygenerovanou Přihlašovací adresu a Heslo oddílu:

Přihlašovací jméno: box2\_dobris@sokol.eu Heslo: D\_14sk2b